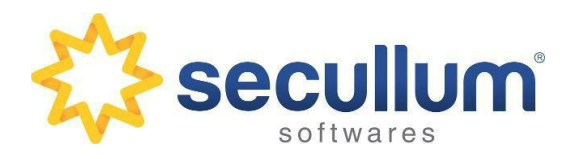

terça-feira, 20 de junho de 2017 - Página 1 de 9

## O que é o Módulo Bilheteria?

O Módulo Bilheteria é uma personalização do Secullum Estacionamento.Net que permite o controle de bilhetes (Entradas). Este pode ser utilizado em: Parques, Feiras, Teatros, Casas Noturnas, entre outros.

# Como ativar o Módulo Bilheteria no Estacionamento.Net?

 Dentro do Sistema vá em Manutenções - Configurações Especiais - Inclua a palavra MODO\_BILHETERIA no campo Especial.

| 🐁 Configurações especiais                                                                                                    |                                                                                                    |
|----------------------------------------------------------------------------------------------------|----------------------------------------------------------------------------------------------------|
| Gerais<br>Caminhos<br>Servidor Online<br>Henry 7x e 8x<br>Sistemas DVR/NVR<br>Emails<br>Padrões de cadastro<br>Gerenciador de Tarefas<br>Servidor SMS<br>Renomear campos<br>Tecnibra<br>Visualizador de Acessos<br>Biometria Controle<br>Recibos<br>Tickets<br>Liberações de Catracas<br>Números | <ul> <li>Salvar imagens de fotos no banco de dados</li> <li>Permitir saída de tickets que estejam dentro da tolerância</li> <li>Desabilitar formato CNPJ</li> <li>Exigir justificativa ao excluir Contas a Receber</li> <li>Ignorar registros de acessos duplicados</li> <li>Tolerância ::::</li> </ul> |
| Concluir Cancelar                                                                                                    |                                                                                                    |

• Reinicie o Sistema para que as alterações entrem em vigor;

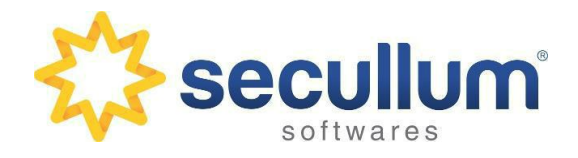

terça-feira, 20 de junho de 2017 - Página 2 de 9

 Após reiniciar o Sistema, perceba que o nome Secullum Estacionamento.Net foi alterado, virando Secullum Controle de Bilheteria. Além disso outros campos são renomeados.

| 💯 Controle de | Bilheteria                   |             |               | Acres      | Internet Succession | and the second second |                |      |
|---------------|------------------------------|-------------|---------------|------------|---------------------|-----------------------|----------------|------|
| Cadastros     | Movime <mark>n</mark> tações | Manutenções | Relatórios Ja | nela Ajuda |                     |                       |                |      |
| S / S         | ecullum                      |             | 20            | 5          | R.                  | e                     | *              | ٢    |
| C             | ontrole de Bi                | ilheteria   | Pessoas       | Tarifas    | Acompanhamentos     | Ligar Online          | Trocar Usuário | Sair |

#### Ingressos

Em **Cadastros - Tipos de Ingressos**, inclua os tipos de ingressos que serão utilizados pelo cliente.

| 🔫 Cadastro de T | ïpos de Ingressos             |                 |                |
|-----------------|-------------------------------|-----------------|----------------|
| 📆 Tipos         | 6 de Ingressos   Dados Gerais | Pesquisa Rápida | <b>()</b><br>م |
| Incluir         | Descrição                     |                 |                |
| Alterar         | Masculino - Inteiro           |                 |                |
| Excluir         | Feminino - Inteiro            |                 |                |
| Fadrões         | Masculino - Meia Entrada      |                 |                |
|                 | Feminino - Meia Entrada       |                 |                |
| Ordem 🔋         |                               |                 |                |

### Tarifas

Em **Cadastros - Financeiro - Tarifas**, inclua as tarifas que serão usadas pelo cliente, sendo que nesta:

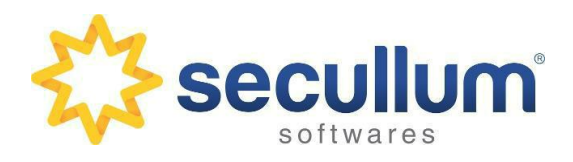

terça-feira, 20 de junho de 2017 - Página 3 de 9

 Indique a **Descrição** (essa descrição será usada para indicar a Tarifa usada para o tipo de ingresso);

| ados de Id                      | entificação                                     |                |                       |         |                     |                                     |
|---------------------------------|-------------------------------------------------|----------------|-----------------------|---------|---------------------|-------------------------------------|
| escrição                        | Masculino - Inteiro                             |                |                       |         | 🔲 Tarifa desativada | 1                                   |
| igência                         | De 00:00 até 23:59.                             | Todos os       | Dias.                 | Alterar | Incluído por        | Administrador - 30/12/2017 12:28:52 |
| ipos de Veículos                | Todos                                           |                |                       | Alterar | Última alteração    | Administrador - 05/04/2019 17:10:28 |
| olerância                       | 0 min                                           | utos           |                       |         |                     |                                     |
| (alor Mávimo                    | 30,00                                           | dia            |                       |         |                     |                                     |
|                                 |                                                 |                |                       |         |                     |                                     |
| Adicionar                       | Período                                         | Tipo           | Valor                 | Opções  |                     |                                     |
| Adicionar<br>Alterar            | Período<br>De 00:01 até 23:00                   | Tipo<br>=      | Valor<br>7,00         | Opções  |                     |                                     |
| Adicionar<br>Alterar<br>Excluir | Período<br>De 00:01 até 23:00<br>Acima de 23:01 | Tipo<br>=<br>+ | Valor<br>7,00<br>0,00 | Opções  |                     |                                     |

 Indique a vigência dessa Tarifa, clicando em Alterar (essa opção é utilizada em caso de tarifas específicas para dias ou horários);

| V Segunda          | Início                   | 00:00                                                              |
|--------------------|--------------------------|--------------------------------------------------------------------|
| Quarta Quinta      | Fim                      | 23:59                                                              |
| Sexta              | Basear em                | Hora da Entrada                                                    |
| Domingo<br>Feriado | Quando hou<br>horas exce | uver saída posterior a vigência, calcula<br>dentes em outra tarifa |
|                    | ]<br>Tarifa              | Masculino - Inteiro                                                |
|                    |                          | <b>F</b>                                                           |

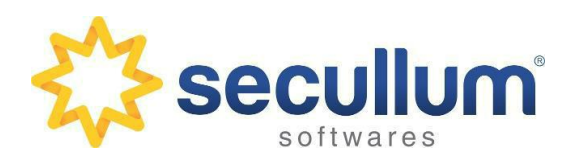

terça-feira, 20 de junho de 2017 - Página 4 de 9

 Indique os Tipos de Ingresso que irão usar essa Tarifa, clicando em Alterar no Tipo de Veículos (não foi alterado este nome para a funcionalidade de Ingressos);

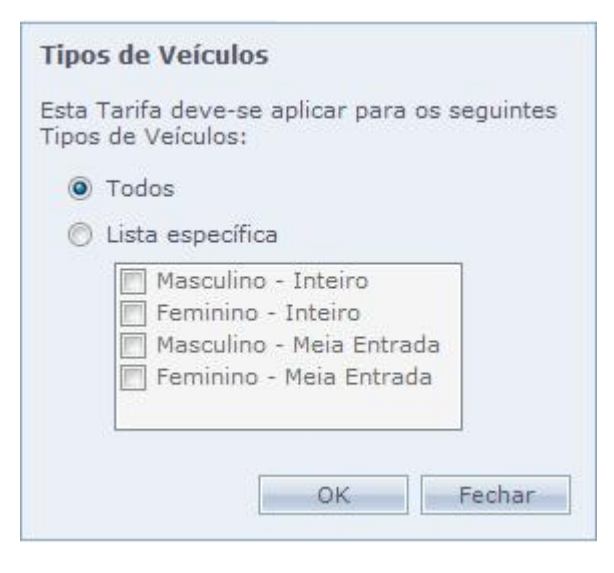

 Em faixas de preço, dê duplo clique no período, configure Valor Exato em Tipo de Valor. Após configure o valor exato da tarifa

| Dados de Ide      | entificação    | Faixa de preço |                                                  |                             |
|-------------------|----------------|----------------|--------------------------------------------------|-----------------------------|
| Descrição         | Masculino - In | Acima de       | 00:01                                            |                             |
| Vigência          | De 00:00 até   |                |                                                  | rador - 30/12/2017 12:28:52 |
| Tipos de Veículos | Todos          | Tipo de Valor  | Valor exato 👻                                    | rador - 05/04/2019 17:23:40 |
| Tolerância        | 0              | Valor          | 30,00                                            |                             |
| Valor Máximo      | 30,00          |                | Permitir fração de preço nesta faixa             |                             |
| Faixas de Pre     | eços           |                | Fração partes                                    |                             |
| Adicionar         | Período        |                | 🔲 Repetir cobrança                               |                             |
| Alterar           | Acima de 00:01 |                | A cada minutos                                   |                             |
| Excluir           |                |                | Continuar contagem a partir de uma faixa anterio | e.                          |
|                   |                |                | OK Fechar                                        |                             |

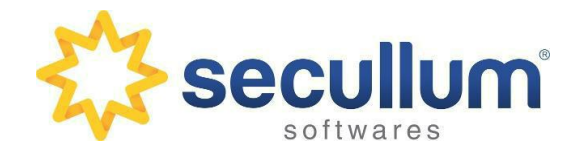

terça-feira, 20 de junho de 2017 - Página 5 de 9

• Repita o processo para todos tipos de ingressos cadastrados pelo cliente.

### Estações

Depois da criação dos tickets, devemos criar uma Estação onde será realizado a emissão dos Tickets e todo controle de pagamento, para isso vá em **Cadastros - Estações**.

| Dados de 1      | (dentificação            |                                                              |
|-----------------|--------------------------|--------------------------------------------------------------|
| Nome            | Entrada Principal        |                                                              |
| Dados Gen       | éricos                   |                                                              |
| Ta da se as     | Alameda da Inovação, 385 | Opções                                                       |
| zndereço        | Zona Industrial Norte    | Permite criar ingressos para entradas                        |
| Bairro          | 93700-000                | Permite registrar saída de ingressos                         |
| CEP             | 95700-000                | Controla caixa para pagamentos                               |
| Cidade          | Campo Bom                | Exigir pagamento ao registrar entrada                        |
| Estado          | RS                       | Permite Liberar Catracas/Cancelas                            |
| Responsável     | Fernando Lemmertz        | Exigir preenchimento manual do Nº Identificador do ticke     |
| Telefone        | 3205-1964                | Permite reutilizar o Nº Identificador de tickets finalizados |
| ax              |                          | Liberar acesso ao efetuar pagamento<br>Equipamentos          |
| Obe             |                          | Cobrar multa para a reimpressão de tickets                   |
| ous<br>Amhianta | Teste                    | <br>Valor                                                    |
| ampiente        | 0.7777                   |                                                              |

**OBS:** A criação das Estações devem ser revisadas juntamente com o Cliente, para verificar o que ele deseja controlar.

#### Opções

- Permite criar ingressos para entradas: Habilita a estação para emitir novos tickets de entrada.
- Permite registrar saída de ingressos: Habilita a estação a registrar a saída de tickets.

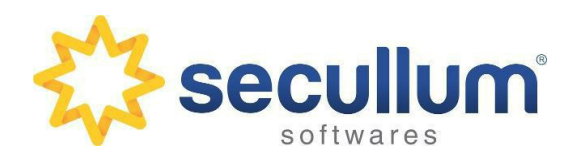

terça-feira, 20 de junho de 2017 - Página 6 de 9

- Controla caixa para pagamentos: Habilita a estação para efetuar o controle de pagamento dos tickets emitidos.
- Exigir pagamento ao registrar entrada: Habilita a estação para exigir pagamento na entrada. Essa opção é utilizada principalmente por estacionamentos que cobram tarifas únicas, como estacionamentos de shows e eventos, por exemplo.

Para que esta opção seja habilitada, é necessário marcar as opções "Permite criar ingressos para entradas" e "Controla caixa para pagamentos".

Com isto, ao registrar uma nova entrada, o pagamento será calculado e incluso automaticamente, de acordo com a sua respectiva tarifa.

- **Permite Liberar Catracas/Cancelas:** Habilita a estação a liberar catracas/cancelas.
- Exigir preenchimento manual do Nº Identificador do ticket: Marcando esta opção, a estação exigirá o preenchimento manual do Nº Identificador ao gerar um registro de Entrada.
- Permite reutilizar o Nº Identificador de tickets finalizados: Marcando esta opção, o Nº Identificador de um ticket poderá ser reutilizado, caso ele já tenha sido concluído no sistema. Esta configuração só ficará habilitada se a opção "Exigir preenchimento manual do Nº Identificador do ticket" estiver marcada.
- Liberar acesso ao efetuar pagamento: Com a opção marcada, é liberado um acesso no equipamento após efetuar pagamento do ticket:
  - **Equipamentos:** Este link possibilita selecionar um ou mais equipamentos que irão liberar o acesso.
- Cobrar multa para a reimpressão de tickets: Marcando esta opção, é possível preencher um valor de multa para reimpressão de tickets de entrada. Este valor será acrescido ao valor total do ticket no momento do pagamento.

# Layout de Tickets

Em **Manutenções - Layout de Tickets**, podemos criar a configuração do ticket, quando o mesmo for impresso.

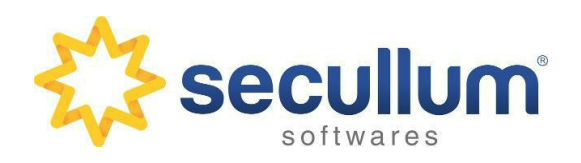

terça-feira, 20 de junho de 2017 - Página 7 de 9

| po de Tick                                                                     | tet      | e nokets                                   |                                     |              | Exemplo                                                                             |                                                                  |
|--------------------------------------------------------------------------------|----------|--------------------------------------------|-------------------------------------|--------------|-------------------------------------------------------------------------------------|------------------------------------------------------------------|
| ntrada via<br>nhas                                                             | i Estaçã | o<br>Configurações                         | •                                   |              | Secullum<br>Alameda d<br>Campo                                                      | n Softwares<br>ia Inovacao<br>Bom - RS                           |
| inha 1                                                                         | 4        | Campo                                      | Tamanho                             | Alinhamento  | CON                                                                                 | INECT                                                            |
| inha 2<br>inha 3                                                               | 47       | Empresa - Nome                             | 40                                  | Centralizado | (Codigo                                                                             | de Barras)                                                       |
| inha 4<br>inha 5<br>inha 6<br>inha 7<br>inha 8<br>inha 9<br>inha 10<br>inha 11 |          | < Adicionar novo campo >                   | 5                                   |              | No Identificador<br>Ingresso Id<br>Data Entrada<br>Hora Entrada<br>Tipo do Ingresso | 100000003619<br>36<br>18/01/2019<br>16:29<br>Masculino - Inteiro |
|                                                                                |          | Campo<br>Tamanho<br>Alinhamento<br>Formato | Empresa - Nom<br>40<br>Centralizado | e •          | ]                                                                                   |                                                                  |

Após a criação do Layout dos ingressos, é necessário selecionarmos o modelo da impressora que será utilizado para a impressão dos mesmos, para isso vá em **Manutenções -Configurações Especiais - Recibos**.

| Gerais<br>Caminhos<br>Servidor Online                                                                                                    | Campo de identificação de Recibos                                                                                                    | Número da C                            | onta 👻                          |
|----------------------------------------------------------------------------------------------------|----------------------------------------------------------------------------------------------------|----------------------------------------|---------------------------------|
| Henry 7x e 8x<br>Sistemas DVR/NVR<br>Emails<br>Padrões de cadastro<br>Gerenciador de Tarefas<br>Servidor SMS<br>Renomear campos<br>Tecnibra<br>Visualizador de Acessos<br>Biometria Controle<br>Recibos<br>Tickets<br>Liberações de Catracas<br>Números | <ul> <li>Ocultar dados da empresa na im</li> <li>Ocultar número na impressão</li> <li>Incluir observação da conta na in</li> <li>Modelo Impressora</li> <li>Comando de Corte</li> <li>Não imprimir recibos automatica</li> </ul> | mpressão<br>Diebold<br>mente em Esta   | ções                            |
|                                                                                                    | Configurações de Moeda                                                                                                    | (Padrão R\$)                           |                                 |
|                                                                                                    | Nome - Singular<br>Nome - Plural                                                                                                    | (,,,,,,,,,,,,,,,,,,,,,,,,,,,,,,,,,,,,, | (Padrão Real)<br>(Padrão Reais) |

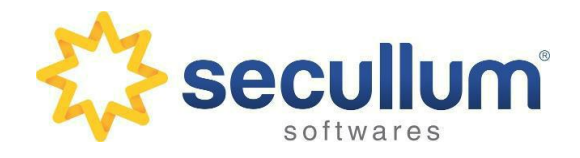

terça-feira, 20 de junho de 2017 - Página 8 de 9

Feito todos os procedimentos e configurações, basta entrar no Módulo Estação do Sistema, para começar a fazer a venda de ingressos do local.

| CONNECT |                                   |                                    |                        |   |                      |                   |        | Adı         | ministrador <u>Trocar</u> | Mensagens        |
|---------|-----------------------------------|------------------------------------|------------------------|---|----------------------|-------------------|--------|-------------|---------------------------|------------------|
| ۵/      | Controle de Bil<br><b>Estação</b> | heteria                            |                        |   | <b>R</b><br>Entradas | (S)<br>Pagamentos | Saídas | o<br>Caixa  | Outras Opções             | <b>O</b><br>Sair |
| 7       | Novo Registro                     | de Entrada                         |                        |   |                      |                   |        |             |                           |                  |
|         | Tipo de Ingresso                  | Masculino - Inteiro                |                        |   |                      |                   |        |             |                           |                  |
|         | Quantidade                        | 1                                  |                        |   |                      |                   |        |             |                           |                  |
|         | Número                            | (Gerado automaticamente)           |                        |   |                      |                   |        |             |                           |                  |
|         | Estado                            | Aberto                             |                        |   |                      |                   |        |             |                           |                  |
|         | Entrada                           | 08/04/2019 08:52:52                |                        |   |                      |                   |        |             |                           |                  |
|         | Estação                           | CONNECT                            |                        |   |                      |                   |        |             |                           |                  |
|         | Usuário                           | Administrador                      |                        |   |                      |                   |        |             |                           |                  |
|         | Acionar Catraca/Cancel            | a ao gerar novo registro           |                        |   |                      |                   |        |             |                           |                  |
|         | Equipamento                       |                                    |                        | - |                      |                   |        |             |                           |                  |
|         |                                   |                                    |                        |   |                      |                   |        |             |                           |                  |
|         | Gerar Registro                    | Voltar                             |                        |   |                      |                   |        |             |                           |                  |
|         |                                   |                                    |                        |   |                      |                   |        |             |                           |                  |
|         |                                   |                                    |                        |   |                      |                   |        |             |                           |                  |
| CONNECT |                                   |                                    |                        |   |                      |                   |        | Adr         | ninistrador <u>Trocar</u> | Mensagens        |
| 20      | Controle de Bil                   | heteria                            |                        |   | 2                    | 6                 | 2      | 3           | 2                         | 0                |
| *       | Estação                           |                                    |                        |   | Entradas             | Pagamentos        | Saídas | Caixa       | Outras Opções             | Sair             |
| 6       |                                   |                                    |                        |   |                      |                   |        |             |                           |                  |
| 0       | Pagamento de                      | e Ingresso                         |                        |   |                      |                   |        |             |                           |                  |
|         | Тіро                              | Número do Ingresso 🔹               |                        |   |                      | Leitora Mifare He | enry   |             |                           |                  |
|         | Número                            | 20000004009                        | Localizar              |   |                      | Status            | ,      |             | Atualizar Status          |                  |
|         | Estado                            | Aberto                             |                        |   |                      | Cartão            |        |             | Atuanzar Status           |                  |
|         | Entrada                           | 08/04/2019 08:54:25                |                        |   |                      | Caltao            |        |             |                           |                  |
|         | Pagamento                         | 08/04/2019 08:54:54                | Deve sair até às 09:09 |   |                      | Data              |        |             |                           |                  |
|         | Tempo de estadia                  | 0 minuto(s) e 29 segundos          |                        |   |                      | Transformar em 1  | Ficket | Reiniciar L | eitora                    |                  |
|         | Tabela utilizada                  | Masculino - Inteiro - De 00:01 até | 23:00                  |   |                      |                   |        |             |                           |                  |
|         | Tarifa                            | 0,00                               |                        |   |                      |                   |        |             |                           |                  |
|         | Multa                             | 0,00                               |                        |   |                      |                   |        |             |                           |                  |
|         | Imposto                           | 0,00                               |                        |   |                      |                   |        |             |                           |                  |
|         | Convênio                          | Nenhum                             |                        |   |                      |                   |        |             |                           |                  |
|         | Justificativa                     |                                    |                        |   |                      |                   |        |             |                           |                  |
|         | Desconto                          | 0,00                               |                        |   |                      |                   |        |             |                           |                  |
|         | Total                             | 0,00                               |                        |   |                      |                   |        |             |                           |                  |
|         | Tipo de Pagamento                 | Dinheiro                           |                        |   |                      |                   |        |             |                           |                  |
|         | Dinheiro                          |                                    |                        |   |                      |                   |        |             |                           |                  |
|         | Troco                             | 0,00                               |                        |   |                      |                   |        |             |                           |                  |
|         | Observações                       |                                    |                        |   |                      |                   |        |             |                           |                  |
|         | CPF/CNPJ Cliente                  |                                    |                        |   |                      |                   |        |             |                           |                  |
|         | Efetuar Pagamento                 | Voltar                             |                        |   |                      |                   |        |             |                           |                  |

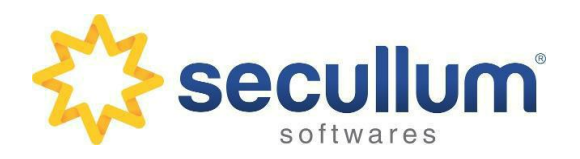

# Módulo Bilheteria

terça-feira, 20 de junho de 2017 - Página 9 de 9

| CONNECT |                                   |                     |           |          |                 |          | Adm   | inistrador <u>Trocar</u> | Mensagens |
|---------|-----------------------------------|---------------------|-----------|----------|-----------------|----------|-------|--------------------------|-----------|
|         | Controle de Bil<br><b>Estação</b> | heteria             |           | Rntradas | S<br>Pagamentos | Naídas 🖌 | Caixa | Outras Opções            | O<br>Sair |
| 2       | Novo Registro                     | o de Saída          |           |          |                 |          |       |                          |           |
|         | Тіро                              | Número do Ingresso  |           |          |                 |          |       |                          |           |
|         | Número                            | 20000004009         | Localizar |          |                 |          |       |                          |           |
|         |                                   |                     |           |          |                 |          |       |                          |           |
|         | Estado                            | Pago                |           |          |                 |          |       |                          |           |
|         | Entrada                           | 08/04/2019 08:54:25 |           |          |                 |          |       |                          |           |
|         | Pagamento                         | 08/04/2019 08:57:48 |           |          |                 |          |       |                          |           |
|         | Saída                             | 08/04/2019 08:58:23 |           |          |                 |          |       |                          |           |
|         |                                   |                     |           |          |                 |          |       |                          |           |
|         | Gravar Saída                      | Voltar              |           |          |                 |          |       |                          |           |

| <u>Me</u> | car | dministrador <u>Tro</u> | A                   |                  |             |             |     |         |                                    |
|-----------|-----|-------------------------|---------------------|------------------|-------------|-------------|-----|---------|------------------------------------|
| Sa        | IS  | Outras Opções           | idas Caixa          | gamentos Sa      | Entradas P  |             |     | neteria | Controle de Bill<br><b>Estação</b> |
|           |     | Imprimir                | amento Manual       | Lang             |             |             |     | ixa     | Registro do Ca                     |
| 1         |     | Usuário                 | Tipo de Veículo     | Tipo de Ingresso | Ingresso ID | Tipo Origem | OBS | Valor   | Data e Hora                        |
|           | -   | Administrador           | Masculino - Inteiro | 40               |             | Venda       |     | 7,00    | 08/04/2019 08:57:48                |
|           |     | Administrador           | Masculino - Inteiro | 39               |             | Venda       |     | 7,00    | 25/02/2019 08:54:58                |
|           |     | Administrador           | Masculino - Inteiro | 38               |             | Venda       |     | 7,00    | 25/02/2019 08:52:52                |
|           |     | Administrador           | Masculino - Inteiro | 37               |             | Venda       |     | 7,00    | 18/01/2019 16:30:58                |
|           |     | Administrador           | Masculino - Inteiro | 33               |             | Venda       |     | 0,00    | 26/07/2018 09:17:48                |
|           |     | Administrador           | Masculino - Inteiro | 33               |             | Venda       |     | 0,00    | 26/07/2018 09:17:48                |
|           |     | Administrador           | Masculino - Inteiro | 31               |             | Venda       |     | 0,00    | 27/03/2018 16:56:24                |
|           | E   | Administrador           | Masculino - Inteiro | 29               | Selo 30min  | Venda       |     | 3,50    | 17/01/2018 08:53:08                |
|           |     | Administrador           | Masculino - Inteiro | 27               | Selo 30min  | Venda       |     | 3,50    | 04/01/2018 13:32:07                |
|           |     | Administrador           | Masculino - Inteiro | 26               | Selo 30min  | Venda       |     | 6,00    | 04/01/2018 13:18:12                |
|           |     | Aleandra Santos         | Masculino - Inteiro | 19               |             | Venda       |     | 10,00   | 03/01/2018 15:09:17                |
|           |     | Aleandra Santos         | Feminino - Inteiro  | 21               |             | Venda       |     | 7,00    | 03/01/2018 15:01:55                |
|           |     | Aleandra Santos         | Masculino - Inteiro | 20               | Selo 1h     | Venda       |     | 0,00    | 03/01/2018 14:45:28                |
|           |     | Aleandra Santos         | Masculino - Inteiro | 18               |             | Venda       |     | 13,00   | 03/01/2018 14:30:07                |
|           |     | Aleandra Santos         | Masculino - Inteiro | 16               |             | Venda       |     | 10,00   | 03/01/2018 12:04:29                |
|           |     | Aleandra Santos         | Masculino - Inteiro | 17               | Selo 1h     | Venda       |     | 0,00    | 03/01/2018 11:51:14                |
|           |     | Aleandra Santos         | Masculino - Inteiro | 15               |             | Venda       |     | 10,00   | 03/01/2018 11:38:35                |
| 5         | -   | Aleandra Santos         | Masculino - Inteiro | 14               |             | Venda       |     | 10,00   | 03/01/2018 10:40:46                |